# UniversityOfWaterloo - Captive Portal (Guest Wi-Fi)

Guests at the University can register for a Wi-Fi account on the UniversityOfWaterloo wireless network. Upon connecting to the network, clients will be forwarded to a captive portal page where they can set up an account and acknowledge the guideline on the use of computing and network resources ( S Guidelines on use of Waterloo computing and network resources | Information Systems & Technology ). Accounts are valid for 16 days before requiring re-registration.

Also in this article Captive Portal Guest self-registration

### These instructions apply to desktop and mobile devices.

- 1. Go to your Wi-fi settings. Available networks will pop up.
- 2. Click on UniversityOfWaterloo.

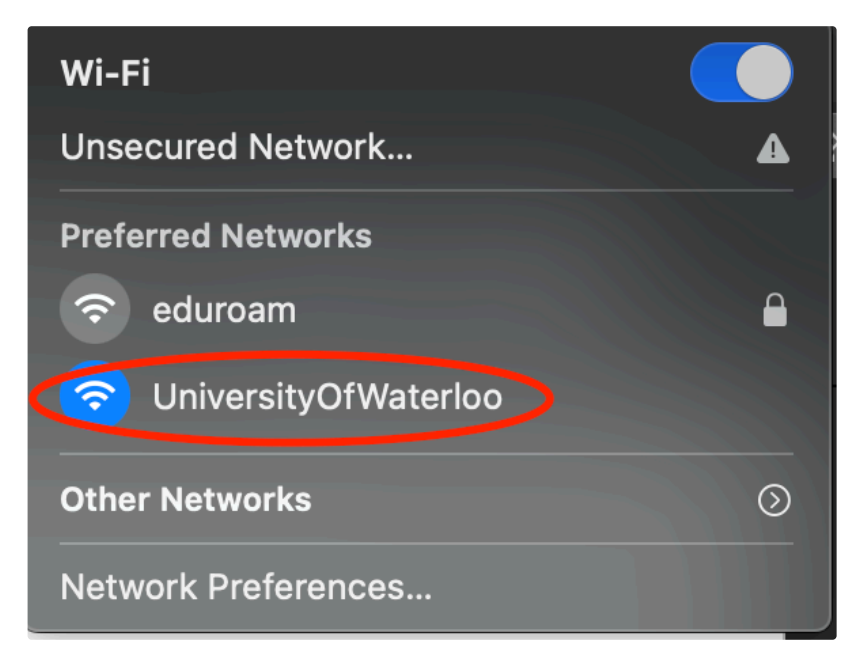

If this is the first time you are connecting to the captive portal, you will get the following prompt, click Continue to trust the certificate.

| Δ | Unable to verify the identity of the website "ns-ise-psn-<br>a.private.uwaterloo.ca".                                                                                                    |  |  |  |  |
|---|----------------------------------------------------------------------------------------------------|--|--|--|--|
|   | The certificate for this website is invalid. You might be connecting to a website that is<br>pretending to be "ns-ise-psn-a.private.uwaterloo.ca", which could put your confidential<br>information at risk. Would you like to connect to the website anyway? |  |  |  |  |
| ? | Show Certificate Cancel Continue                                                                                                    |  |  |  |  |
|   |                                                                                                    |  |  |  |  |

3. Enter your previously generated guest username and password. Check the box to agree to the terms and conditions. Click on **Sign On**. If the authentication is correct, you will be signed in right away. (If you don't have guest credentials, follow the instructions below for Captive Portal - guest self-registration.)

|                   | Join "UniversityOfWaterloo"                                                                                                    |        |  |  |  |  |  |
|-------------------|----------------------------------------------------------------------------------------------------|--------|--|--|--|--|--|
| S WATERLOO        |                                                                                                    |        |  |  |  |  |  |
|                   | Sign In<br>Vetecome to University of Waterloo Wireless Guest Portal. <u>Follow this link to</u><br>setue education<br>USERNAME:<br> |        |  |  |  |  |  |
| $\langle \rangle$ | ns-ise-psn-a.private.uwaterloo.ca                                                                                                   | Cancel |  |  |  |  |  |

# Captive Portal – guest self-registration

- 1. If you don't have a UWaterloo username, you can self-register for an account for a temporary internet connection. Click on **Or register** for guest access.
- 2. Enter the information on the screen that is presented. Click on **Register**.

| Provide ( | s with some i | nformation so | we can crea | te an account for |
|-----------|---------------|---------------|-------------|-------------------|
| FIRST N   | AME*          |               |             |                   |
| 1         |               |               |             |                   |
| LAST NA   | ME*           |               |             |                   |
| EMAILA    | DDRESS*       |               |             |                   |
|           |               |               |             |                   |

3. Once the information processes, you will be taken to the next page where you are presented with the sign-in credentials generated for you to use in future uses or other devices.

4. Check on the box to agree to the terms and conditions. Then click Sign On, to be connected to the University's network.

| Ŧ        | Account Created                                         |  |  |  |  |
|----------|---------------------------------------------------------|--|--|--|--|
|          | Use the following information to sign on to the network |  |  |  |  |
| Ŧ        | USERNAME:<br>username assigned to you                   |  |  |  |  |
|          | PASSWORD:<br>password generated for you                 |  |  |  |  |
|          | FIRST NAME:<br>Your firstname                           |  |  |  |  |
| ŧ        | LAST NAME:<br>Your lastname                             |  |  |  |  |
|          | EMAIL:                                                  |  |  |  |  |
| 1991     | rour eman audress                                       |  |  |  |  |
| 100      | Terms and Conditions                                    |  |  |  |  |
| Same and | I agree to the terms and conditions                     |  |  |  |  |
| IIII     | Sign On                                                 |  |  |  |  |

5. You will receive an email in your inbox with the following credentials:

#### Your Guest Account Credentials Inbox ×

wifi-noreply@uwaterloo.ca

to me 💌

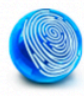

## **Related articles**

- Outlook for Mac mailbox delegate access
- Eduroam certificate verification
- Getting Started with Jira Service Management
- Quiz reports
- E Attempts in Progress

#### • Need help?

Contact the IST Service Desk online or 519-888-4567 ext. 44357.

#### Article feedback

If you'd like to share any feedback about this article, please let us know.